#### How to Scan a QR Code on an Android Phone

- 1. Open the camera app on your phone.
- 2. Point the camera at the QR code, making sure the code is in the center of the screen.
- 3. A link should appear on your screen. Tap the link to open it!

# If the link doesn't appear:

- Go to Settings on your phone.
- Tap Apps or Camera (depending on your phone model).
- Look for Scan QR Codes and make sure it's turned ON.
- If needed, you can also download a free QR scanner from the Play Store.

# FOR ANDROID PHONES

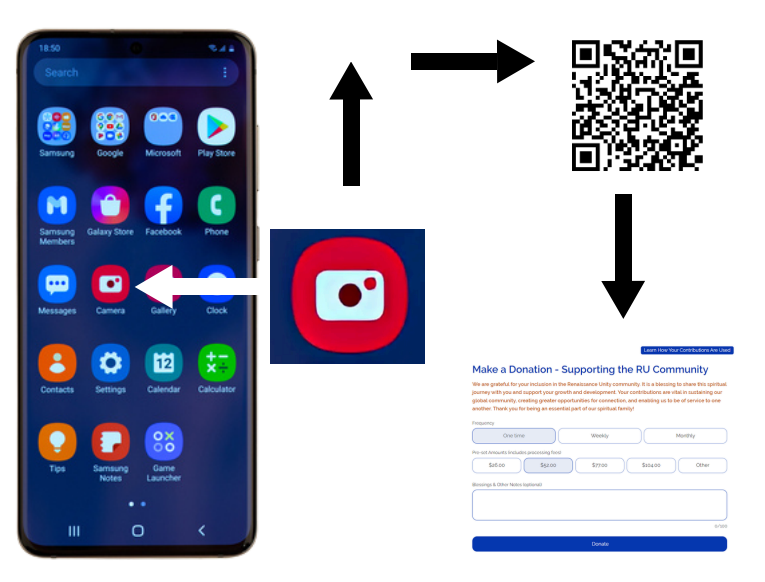

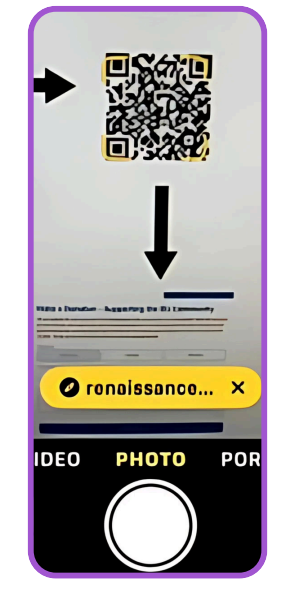

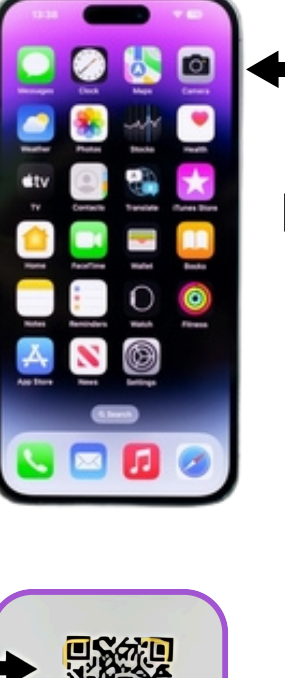

| - 0    |                                               |
|--------|-----------------------------------------------|
| OR IPH | ONES                                          |
| •      | Make a Donation - Supporting the RU Community |

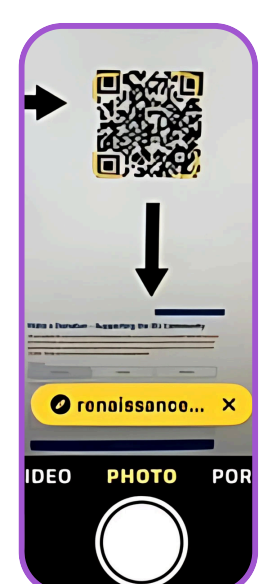

# How to Scan a QR Code on an iPhone

- 1. Open the Camera app on your iPhone.
- 2. Point the camera at the QR code, making sure the code is clear in the viewfinder.
- 3. A link should appear at the top of your screen. Tap the link to open it!

# If the link doesn't appear:

- Open Settings on your iPhone.
- Scroll down and tap Camera.
- Make sure Scan QR Codes is turned ON.